## Подключение к системе 1С Камин и 1С Бухгалтерия

Для работы в 1С камин и 1С Бухгалтерия требуется:

- КриптоПро версии 5;
- Браузер поддерживающий ГОСТ (Chromium ГОСТ, Спутник, Яндекс браузер) <u>https://belregion.tech/knowledgebase.php?article=7</u>;
- Корневой сертификат для настройки рабочего места <u>https://belregion.tech/files/doc/Cертификат%202023.zip</u>;
- Личный сертификат электронно-цифровой подписи, выданный Управлением Федерального казначейства Белгородской области. Для получения необходимо зайти его по ссылке https://belgorod.roskazna.gov.ru/gis/udostoveryayushhijcentr/poryadok-polucheniya-sertifikata/ где . описан порядок получения сертификата;
  - Ссылки к системам 1С Камин <u>https://kamin.belregion.ru/freshkamin/58/ru\_RU/</u>

## 1С Бухгалтерия <u>https://kamin.belregion.ru/freshbuh/46/ru\_RU</u>

## Astra Linux (Orel)

1) Установка КриптоПро (5.0.12500) со следующими компонентами

| Нажимайте на элементы списка ниже, чтобы выбрать набор для установки. Не<br>устанавливайте пакеты без необходимости: это усложнит настройку и может<br>снизить производительность.<br>Криптопровайдер КС1<br>Провайдер КС2 (только по необходимости)<br>Графические диалоги<br>Гл Графические диалоги<br>Кэ Графические диалоги<br>Кэ Графические диалоги | Установщик КриптоПро С9<br>Выберите набор для установки.                                                                                                    | 6P                                                    |
|----------------------------------------------------------------------------------------------------|----------------------------------------------------------------------------------------------------|-------------------------------------------------------|
| Криптопровайдер КС1 Провайдер КС2 (только по необходимости) Гэ Графические диалоги Гэ Поддержка токенов и смарт-карт [*] Поддержка токенов и смарт-карт [*] срtools, многоцелевое графическое приложение [*] Библиотека РКСЅ #11 (для gosuslugi.ru) [*] Импортировать корневые сертификаты из ОС [*] Браузерный плагин + CRdES                                                                                                    | Нажимайте на злементы списка ниже, чтобы выбраты<br>устанавливайте пакеты без необходимости: это усл<br>снизить производительность.                                                                                                    | ь набор для установки. Не<br>ложнит настройку и может |
| <Далее> <Выход>                                                                                                    | [≱] Криптопровайдер КС1<br>[ ] Провайдер КС2 (только по необходимости)<br>[*] Графические диалоги<br>[*] Поддержка токенов и смарт-карт<br>[*] срtools, многоцелевое графическое приложи<br>[*] Библиотека РКСЅ #11 (для gosuslugi.ru)<br>[*] Импортировать корневые сертификаты из ОС<br>[*] Браузерный плагин + САdES | €ние                                                  |
|                                                                                                    | <dauee></dauee>                                                                                                    | <Выход>                                               |

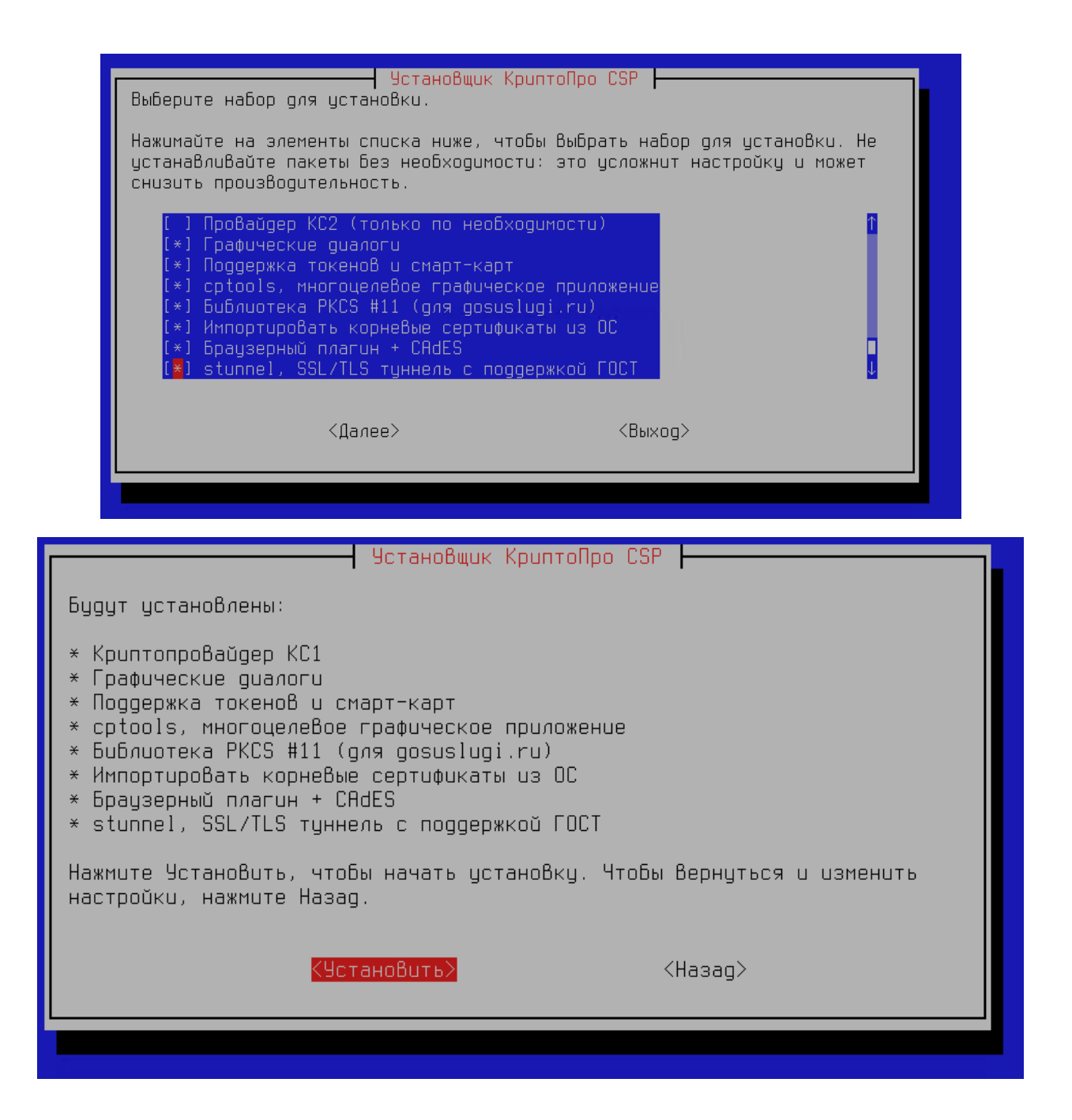

 Скачать и распаковать сертификат необходимый для подключения к системе 1С камин и 1С Бухгалтерия

https://belregion.tech/files/doc/Сертификат%202023.zip

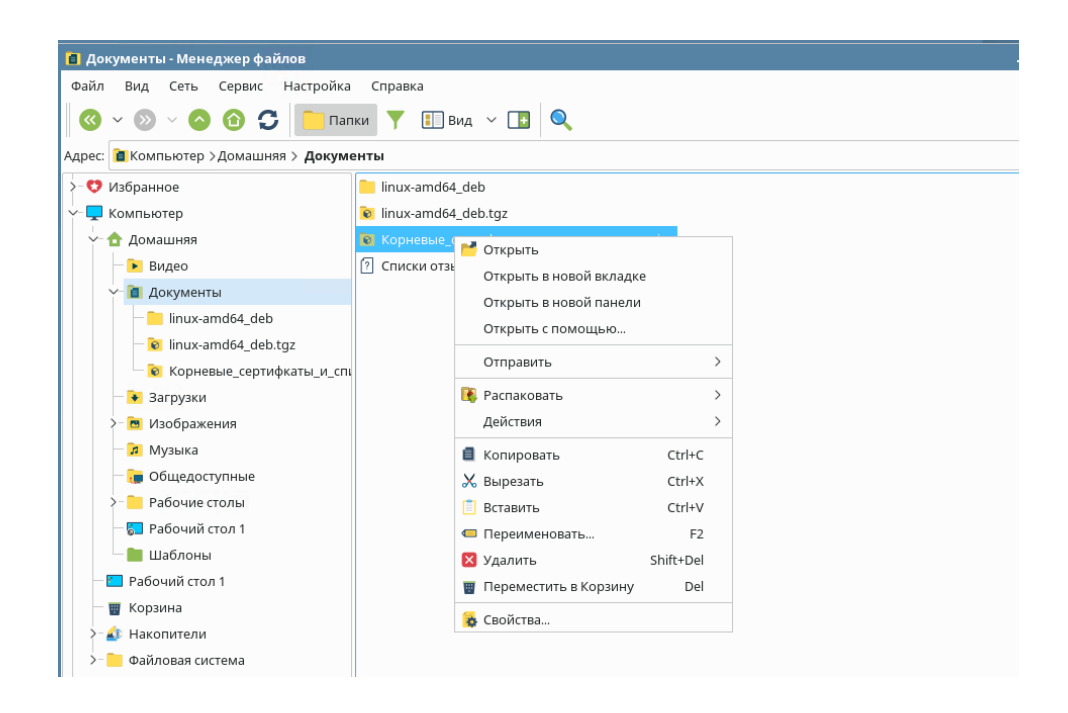

3) Установить сертификат. Выбираем сертификат и запускается установка сертификата.

| 🔍 Поиск                                                                       | Сертификать      | ы                                 |                  |                                         |  |  |  |  |
|-------------------------------------------------------------------------------|------------------|-----------------------------------|------------------|-----------------------------------------|--|--|--|--|
| Общее                                                                         | Личное           | Личное<br>Поиск сертификата       |                  |                                         |  |  |  |  |
| Облачный провайлер                                                            | 🔍 Поиск сертиф   |                                   |                  |                                         |  |  |  |  |
| Контейнеры                                                                    | Имя субъекта     | Имя издателя                      | Срок действия    | Серийный номер                          |  |  |  |  |
| Сертификаты                                                                   |                  |                                   |                  |                                         |  |  |  |  |
|                                                                               |                  |                                   |                  |                                         |  |  |  |  |
| Создание подписи                                                              |                  |                                   |                  |                                         |  |  |  |  |
| Создание подписи<br>Проверка подписи                                          |                  |                                   |                  |                                         |  |  |  |  |
| Создание подписи<br>Проверка подписи<br>Зашифровать файл                      |                  |                                   |                  |                                         |  |  |  |  |
| Создание подписи<br>Проверка подписи<br>Зашифровать файл<br>Расшифровать файл |                  |                                   |                  |                                         |  |  |  |  |
| Создание подписи<br>Проверка подписи<br>Зашифровать файл<br>Расшифровать файл | Установ          | ить сертификаты                   | Экспорт          | ировать сертификаты                     |  |  |  |  |
| Создание подписи<br>Проверка подписи<br>Зашифровать файл<br>Расшифровать файл | Установ<br>Импор | ить сертификаты<br>тировать ключи | Экспорт<br>Экспи | ировать сертификаты<br>ортировать ключи |  |  |  |  |

4) Для доступа к системе 1С камин и 1С Бухгалтерия необходимо использовать браузеры Спутник, Яндекс или Хромиум ГОСТ.

5) В браузере переходим по ссылке:

1C Камин <a href="https://kamin.belregion.ru/freshkamin/58/ru\_RU/">https://kamin.belregion.ru/freshbuh/46/ru\_RU</a>IC Бухгалтерия <a href="https://kamin.belregion.ru/freshbuh/46/ru\_RU">https://kamin.belregion.ru/freshbuh/46/ru\_RU</a>

| 🤨 1С:Предлриятие 🗙                                           | +                                              | ~     | -   | × |
|--------------------------------------------------------------|------------------------------------------------|-------|-----|---|
| $\leftrightarrow$ $\rightarrow$ C $\cong$ kamin.belregion.ru | /freshbuh/46/ru_RU/ 🖆 🖄 🏇 🚯                    | 9 🖷 🕯 | l I | : |
|                                                              | ССПРЕДПРИЯТИЕ 8.3<br>© 000 «ГССофт», 1996-2020 |       |     |   |

6) Далее авторизуемся по логину и паролю.

## Windows 10 подключение к системе АИС подросток.

1) Устанавливаем КриптоПро версии 5.0.

| Безопасн         | юсть                              | Winlogon                           | Настро                  | йки TLS      | Крипто    | провайдеры |
|------------------|-----------------------------------|------------------------------------|-------------------------|--------------|-----------|------------|
| Общие            | Оборуд                            | ование                             | Сервис                  | Дополни      | ительно   | Алгоритмь  |
|                  | СриптоПр                          | o CSP                              | Bepc                    | ия продук    | та: 5.0.1 | 2266 KC1   |
|                  | 🕃 Компан                          | ия КРИПТС                          | )-NPO, Bce              | права заш    | ищены.    |            |
| <b>n</b> 2.      |                                   |                                    |                         |              |           |            |
| V 38             | апусти                            | гь с пра                           | вами ад                 | (минист      | гратора   | a          |
| Лиценз           | вия                               |                                    |                         |              |           |            |
| Серийн           | ный номер                         | p: 50500                           | 10037ELQF               | 5H28KM       |           |            |
| Владел           | пец:                              | Инфоб                              | je3                     |              |           |            |
| Органи           | изация:                           |                                    |                         |              |           |            |
| Срок д           | ействия:                          | 07.12.                             | 2022                    |              |           |            |
| Тип ли           | цензии:                           | Демон                              | страционн               | ая           |           |            |
| Первая           | я установ                         | ка: 05.09.                         | 2022                    | E            | Звод лице | нзии       |
| Язык             |                                   |                                    |                         |              |           |            |
| Выбері<br>CSP ва | ите язык<br>шей учет              | для отобр<br>ной записи            | ажения ок<br>и:         | он <У        | молчание  | систен 🗸   |
| Выбері<br>CSP по | ите язык<br>льзовате<br>ание сист | для отобр<br>глей, не за<br>гемы): | ажения ок<br>давших язі | он Рус<br>ык | ский      | $\sim$     |

- 2) Скачиваем и распаковываем сертификат для АИС подросток https://belregion.tech/files/doc/Сертификат%202023.zip
- 3) Устанавливаем сертификат в «Доверительные корневые центры сертификации».

| Добавить Извлечь Тест Просмотр Удалить Поис          | Общие Состав Путь сертификации                                                             |                                                                                                    |
|------------------------------------------------------|--------------------------------------------------------------------------------------------|----------------------------------------------------------------------------------------------------|
| 🗈 📔 Сертификат 2023.zip - ZIP архив, размер исходных | Сведения о сертификате                                                                     |                                                                                                    |
| Иня                                                  | Этот сертификат предназначается для:<br>• Все политики выдачи<br>• Все политики применения | Размер Сжат Тип Изменён ССС32                                                                                                    |
|                                                      | Кону выдан: Министерство цифрового развития БО                                             | Хранилище сертификатов<br>Хранилища сертификатов - это окстемые области, в которых<br>хранится сертификаты.                                                                                                    |
|                                                      | Кем выдан: Министерство цифрового развития БО<br>Действителен с 31.01.2023 по 30.01.2028   | Windows автонатически выберет хранилище, или вы ножете указать<br>расположение сертификата вручную.<br>○ Автоматически выбрать хранилище на основе типа сертификата<br>● Понестить все сертификаты в следующее хранилище |
|                                                      | Установить сертификат Заявление поставщика                                                 | Хранилище сертификатов;<br>Обзор                                                                                                    |
|                                                      | ox                                                                                         | Выбор хранилища сертификата ×<br>Выберите хранилище сертификатов, которое вы<br>хотите использовать.                                                                                                    |
|                                                      |                                                                                            | Личное<br>Доверенные корневые центры сертиф<br>Доверительные отношения в предпри<br>Промежуточные центры сертификаци<br>Доверенные издатели<br>Селтимикаты к колоны нет ловелик<br>Далее Отмена                          |
| 🖅 न्नद्य Выбрано: 1 файл, 1 310 байт                 | B                                                                                          | Показать физические хранилица<br>сего ОК Отнена                                                                                                    |

4) Переходим по ссылке:

1C Камин <a href="https://kamin.belregion.ru/freshkamin/58/ru\_RU/">https://kamin.belregion.ru/freshkamin/58/ru\_RU/</a>IC Бухгалтерия <a href="https://kamin.belregion.ru/freshbuh/46/ru\_RU">https://kamin.belregion.ru/freshkamin/58/ru\_RU/</a>в браузере

| 🐵 1С:Предприятие                                      | × +               |                                                     |                                   |   |     |     | $\sim$ | - | ×   |
|-------------------------------------------------------|-------------------|-----------------------------------------------------|-----------------------------------|---|-----|-----|--------|---|-----|
| $\leftrightarrow$ $\rightarrow$ C $\cong$ kamin.belre | gion.ru/freshbuh  | /46/ru_RU/                                          |                                   | Ľ | ₿ ☆ | n – | *      | L | :   |
|                                                       | 1С:ПРЕ<br>© 000 « | 1С:Предпри<br>Пользовате<br>Пароль:<br>:дприятие 8. | ІЯТИЕ<br>пь:<br>Войти Отмена<br>3 |   |     |     |        |   | · · |

5) Далее авторизуемся по логину и паролю.